# **Biglietti EXPO 2015**

## Introduzione

Alla luce della convenzione bandita da Expo 2015 con le Università Italiane, siamo a suggerire alcune modalità operative atte a predisporre la richiesta del biglietto attraverso Esse3 e a procedere con il pagamento del costo previsto.

# Requisiti minimi

E' necessario avere in esercizio la release di Esse3 13.04.02 o successiva.

NOTA BENE: questa release introduce una modifica sostanziale alla logica di addebito delle tasse per bandi generici, a questo link il dettaglio tecnico della modifica.

# Struttura generale

Si suggerisce l'utilizzo delle funzionalità legate ai Bandi Generici (link web *Iniziative*), che permettono in maniera rapida e chiara l'adesione all'iniziativa (o la rinuncia) e il conseguente addebito e fatturazione dell'importo previsto per acquistare il biglietto.

Nelle sezioni a seguire saranno illustrate le seguenti configurazioni:

- Definizione Bando Generico
- Definizione Voci-Tasse-Combinazioni
- Configurazione parametri per attivazione processi web

Dopodiché verrà illustrato il processo web di iscrizione/annullamento iscrizione e le operazioni di back office per andare ad annullare i bollettini a studenti che hanno disattivato la loro iscrizione al bando.

# Configurazioni

### Definizione Bando generico

Occorre configurare un nuovo bando generico, attraverso la maschera 'Definizione Bandi' accessibile nel seguente percorso di menu:

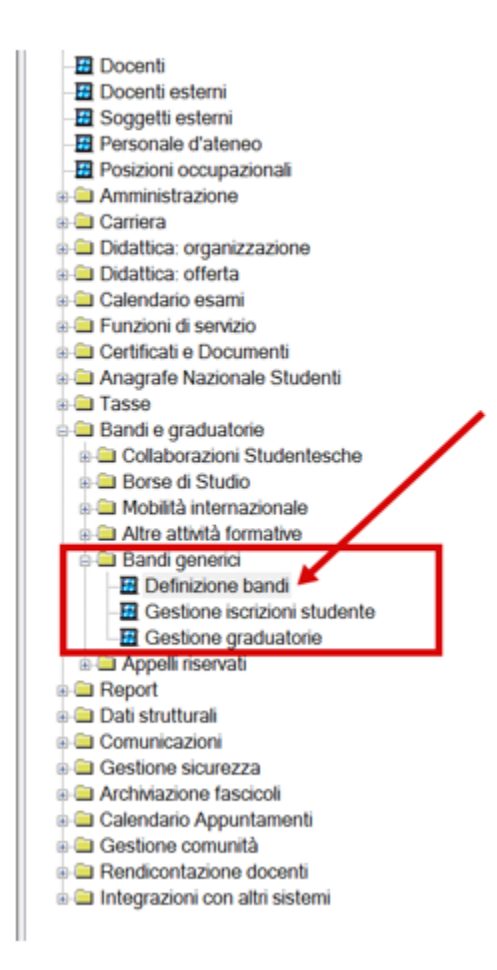

Nella schermata di seguito è possibile osservare un esempio di configurazione:

| A.A.                                                                                                    | 2014                                                                                                    | 2014/2015                                   |                |                    |             |               |                                |      |                  |
|----------------------------------------------------------------------------------------------------|----------------------------------------------------------------------------------------------------|---------------------------------------------|----------------|--------------------|-------------|---------------|--------------------------------|------|------------------|
| Bando                                                                                                    | 2                                                                                                    | Bando Expo                                  |                |                    |             |               |                                |      |                  |
| Stato bando                                                                                                    | A                                                                                                    | Attivo                                      |                |                    |             |               |                                |      |                  |
| Contesto                                                                                                    | BND_GEN                                                                                                    | Bandi generici                              |                | Sub Contest        | 0           |               |                                |      |                  |
|                                                                                                    |                                                                                                    |                                             |                |                    |             |               |                                |      | Ourie de         |
|                                                                                                    |                                                                                                    |                                             |                |                    |             |               |                                |      | Copia da         |
| Criteri filtranti                                                                                                    | Requisiti isc                                                                                                 | rizione Requisiti                           | liberi Sedi De | stinazioni   Lista | iscritti At | to amministr  | Tasse prev                     | iste |                  |
|                                                                                                    |                                                                                                    |                                             |                |                    | _           |               |                                |      |                  |
| Anno di riferim                                                                                                    | ento 2014                                                                                                    |                                             | L              | Visibile da web    | ✓           |               |                                |      |                  |
| Data pubblicaz                                                                                                    | tione 00/00/00                                                                                                | 00                                          |                |                    |             |               |                                |      |                  |
|                                                                                                    |                                                                                                    |                                             |                |                    |             | Minimo nu     | ati commission                 |      | 0.0000           |
|                                                                                                    |                                                                                                    |                                             |                |                    |             | Massimo pu    | ni commission                  |      | 0,0000           |
|                                                                                                    |                                                                                                    |                                             |                |                    | 1           | wassimo pu    |                                |      | 0,0000           |
| LINK WEB docum                                                                                                    | ento                                                                                                    |                                             |                |                    | ]           |               |                                |      |                  |
| Oggetto                                                                                                    |                                                                                                    |                                             |                |                    |             |               |                                |      |                  |
|                                                                                                    |                                                                                                    |                                             |                |                    |             |               |                                |      |                  |
| Requisiti                                                                                                    |                                                                                                    |                                             |                |                    | ]           |               |                                |      |                  |
| Requisiti                                                                                                    |                                                                                                    |                                             |                |                    | ]<br>]      |               |                                |      |                  |
| Requisiti<br>Commissione                                                                                                    |                                                                                                    |                                             |                |                    | ]<br>]<br>] |               |                                |      |                  |
| Requisiti                                                                                                    |                                                                                                    |                                             |                |                    | ]<br>]<br>] |               |                                |      |                  |
| Requisiti<br>Commissione                                                                                                    | Destill                                                                                                    |                                             |                |                    | ]<br>]<br>] |               |                                |      |                  |
| Requisiti Commissione ascia ricevuta                                                                                                    | Postilla                                                                                                    | ]                                           |                |                    | ]<br>]<br>] |               |                                |      |                  |
| Requisiti                                                                                                    | Postilla                                                                                                    | a<br>                                       |                | 1                  | ]           |               |                                |      |                  |
| Requisiti                                                                                                    | Postilla<br>punteggio totale<br>unteggio reddito                                                              | a<br>2<br>5                                 |                |                    |             |               |                                |      |                  |
| Requisiti Commissione ascia ricevuta Formula calcolo pu Formula calcolo pu Formula calcolo pu                                                                  | Postilla<br>punteggio totale<br>unteggio reddito<br>unteggio merito                                           |                                             |                |                    |             |               |                                |      |                  |
| Requisiti Commissione ascia ricevuta Formula calcolo pu Formula calcolo pu Formula calcolo p Ordine ;                                                          | Postilla<br>punteggio totale<br>unteggio reddito<br>unteggio merito<br>punteggio totale                       | a                                           |                |                    |             |               |                                |      |                  |
| Requisiti<br>Commissione<br>ascia ricevuta<br>Formula calcolo pu<br>Formula calcolo pu<br>Formula calcolo pu<br>Formula calcolo pu<br>Ordine p<br>nizione date | Postilla<br>punteggio totale<br>unteggio reddito<br>unteggio merito<br>punteggio totale                       | a                                           |                |                    |             |               |                                |      |                  |
| Requisiti<br>Commissione<br>ascia ricevuta<br>Formula calcolo pu<br>Formula calcolo pu<br>Formula calcolo pu<br>Ordine p<br>nizione date<br>izz. domande clien | Postilla<br>punteggio totale<br>unteggio reddito<br>unteggio merito<br>punteggio totale<br>t<br>13/04/2015 00 | a<br>b<br>c<br>c) Discendente<br>D:00 Ricez | . domande web  | 13/04/2015 00:00   | ]<br>]<br>  | calcolo merit | <ul> <li>00/00/0000</li> </ul> |      | Elabor. graduat. |

E' importante porre l'attenzione su:

- Visibile da web: fondamentale se si vuole permettere l'iscrizione da web agli studenti

- Ricezione domande web/client: per impostare i periodi nei quali è possibile aderire al bando; nota bene: se non si imposta la data di fine per il web, allora non è possibile annullare la propria iscrizione da web.

- Rilascia Ricevuta: impostare di non rilasciare ricevuta

Nel tab 'Requisiti iscrizione' suggeriamo di impostare la regola EXPO2015\_REQ\_ISCR\_BANDO, che verifica che lo studente che si vuole iscrivere abbia un'iscrizione valida sul AA corrente o, nel caso di scuole di specializzazione o corsi di dottorato, sul AA precedente:

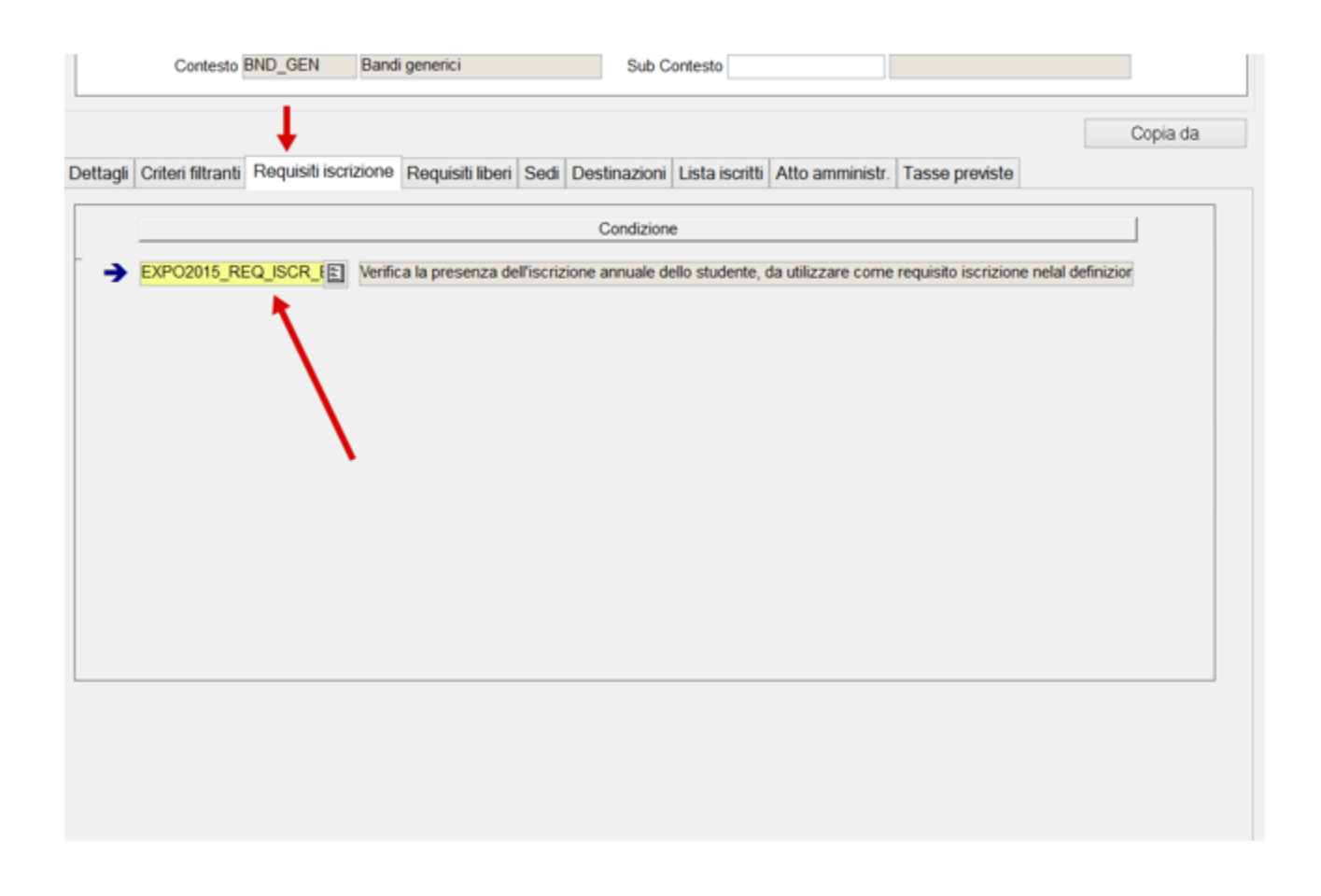

NB: per permettere l'accesso al bando a studenti anche senza iscrizione all'aa del bando occorre valorizzare il parametro di configurazione TIP\_CORS\_ISCR\_ANN\_PREC

con i tipi\_corso per i quali si vuole dare questa opportunità.

Ad esempio, per concedere la possibilità agli iscritti alle scuole di specializzazione occorrerà impostarlo a: S1;SP2;SP3;SP4;SP5;SP6

## **Configurazione Tasse**

Occorre definire una nuova voce, come da immagine di seguito:

| Definizione voce                   |                                 |                   |                                           |  |
|------------------------------------|---------------------------------|-------------------|-------------------------------------------|--|
| Codice EXPO                        | Descrizione Biglietto EXPO 2015 |                   |                                           |  |
| Tipo voce                          |                                 | Includi stat.MIUR | Stornabile 🗹                              |  |
| Riproporzionabile                  | Rateizzabile                    | Non incassabile 🗆 | Rimborsabile 🗹                            |  |
| Voce ad importo unitario $\square$ | Tipo moltiplicatore             | Voce a credito    | Voce ad importo variabile $\hfill\square$ |  |

Prestare molta attenzione al flag 'Includi stat.MIUR', deve essere abbassato in quanto questi movimenti non devono essere recuperati dalle statistiche Miur.

Occorre quindi utilizzare la voce appena creata in una nuova tassa:

| Г                      | -                                                          | 1000                           |                    |              |         | -            |                |    |
|------------------------|------------------------------------------------------------|--------------------------------|--------------------|--------------|---------|--------------|----------------|----|
|                        | Tipo tassa                                                 | ISCR                           | Iscrizione         |              |         | Ra           | teizzabile -   |    |
|                        | Descrizione                                                | lassa per big                  | lietto EXPO 20     | 15           |         | Codice       | I-EXPO         |    |
|                        | Causale                                                    |                                |                    |              |         |              |                |    |
|                        | Processo                                                   | BANDI                          | Iscrizioni/Asse    | egnazioni ba | ndi     |              |                |    |
|                        | A.A. inizio                                                | 2014                           | 2014/2015          | A.A. fine    |         |              | Bloccar        | te |
| Dese<br>breve<br>bolle | cr. breve (descr.<br>della tassa per i<br>attini MAV o PD) |                                |                    |              |         |              |                |    |
| Voci                   | Importo default v<br>Codice<br>EXPO B                      | oci Note<br>D<br>iglietto EXPO | escrizione<br>2015 |              | Riprop. | Rateizzabile | % per pag.err. |    |
|                        | ·                                                          |                                |                    |              |         |              | ,              |    |

Prestare attenzione a:

- Processo: deve essere BANDI

- Bloccante: deve essere abbassato per non impattare le operazioni di carriera dello studente con questa tassa

Proseguire impostando una nuova combinazione per l'AA 2014:

| File Modi | fica Operazioni Navigazion | e Finestra | 5               |                           |              |           |         |           |          |              |  |
|-----------|----------------------------|------------|-----------------|---------------------------|--------------|-----------|---------|-----------|----------|--------------|--|
|           | Anno Accade                | mico       | 2014            | 2014 2014/2015            |              |           |         |           |          |              |  |
|           | Combinazione               |            | C-EXPO          | Con                       | nbinazione p | er biglie | etti E> | KPO 2015  |          |              |  |
|           | Cod. tassa Descri          |            | Descrizione     | zione   Tipo tassa   Data |              | Data s    | cad.    | Bloccante |          | Bloccante se |  |
| >         | T-EXPO                     | Tassa p    | er biglietto EX | (PO                       | Iscrizione   | 00/00/0   | 000     | V         |          |              |  |
|           |                            |            |                 |                           |              |           |         |           | <u> </u> |              |  |
| _         | Cod. voce                  |            | Desc            | crizio                    | one          |           | Ins.    | Importo   | €        |              |  |
| →         | EXPO                       | Bigliett   | to EXPO 2015    |                           |              |           |         |           | 10,00    |              |  |
|           |                            |            |                 |                           |              |           |         |           |          |              |  |
|           |                            |            | F               | ascia                     | a            |           |         |           | Imp      | orto €       |  |
|           |                            |            |                 |                           |              |           |         |           |          |              |  |

Andrà utilizzata la tassa-voce appena definita e andrà impostato l'importo previsto di 10,00 €.

Tale combinazione va associata al bando generico creato poc'anzi:

|   | Associazione combinazioni a CDS                         |  |
|---|---------------------------------------------------------|--|
|   | Associazione combinazioni ad abilitazioni professionali |  |
|   | Associazione combinazioni a tirocini                    |  |
| į | Associazione combinazioni a bandi                       |  |
| I | OK                                                      |  |

| init File | Modifica | Operazioni | Navigazione | Finestra ?                     |                               |       | ESSE3 - [AMBIENTE DI TEST - Associazi              | ione combinazio   | ni a bandi]          |
|-----------|----------|------------|-------------|--------------------------------|-------------------------------|-------|----------------------------------------------------|-------------------|----------------------|
|           |          |            |             | Anno accademico 2014 2014/2015 |                               |       |                                                    |                   |                      |
|           |          |            |             | Combinazione (                 |                               |       | Combinazione per biglietti EXPO 2015               |                   |                      |
|           | Tassa    |            | T-EXPO      |                                | Tassa per biglietto EXPO 2015 |       |                                                    |                   |                      |
|           |          |            |             |                                |                               |       |                                                    |                   |                      |
|           |          |            |             | Bando                          |                               |       | Condizione applicabilità                           | Evento scatenante |                      |
|           | 34       | Acquis     | sto biglie  | tto EXPO 2015                  | EXP                           | 02015 | _ASS_C Filtro per escludere l'addebito della tassa | relativa al pro   | c Iscrizione bando v |
|           |          |            |             |                                |                               |       |                                                    |                   |                      |
|           |          |            |             |                                |                               |       |                                                    |                   |                      |
|           |          |            |             |                                |                               |       |                                                    |                   |                      |
|           |          |            |             |                                |                               |       |                                                    |                   |                      |
|           |          |            |             |                                |                               |       |                                                    |                   |                      |

#### Prestare attenzione a:

- impostare la condizione di applicabilità EXPO2015\_ASS\_COMB, per evitare che la tassa venga addebitata più di una volta

- impostare l'evento scatenante 'iscrizione bando'

A questo punto, se la configurazione è stata correttamente impostata, recuperando nuovamente la definizione del bando, nel tab 'Tasse previste' verrà recuperata la nostra configurazione:

| Bando  |                    |                    |          |                        |      |              |                 |                 |     |             |        |               |
|--------|--------------------|--------------------|----------|------------------------|------|--------------|-----------------|-----------------|-----|-------------|--------|---------------|
| [      | A.A.               | 2014               | 2014/2   | 2015                   |      |              |                 |                 |     |             |        |               |
|        | Bando              | 34                 | Acqui    | to biglietto EXPO 2015 |      |              |                 |                 |     |             |        |               |
|        | Stato bando        | A                  | Attivo   |                        |      |              |                 |                 |     |             |        |               |
|        | Contesto           | BND_GEN            | Bandi    | generici Sub Contesto  |      |              |                 |                 |     |             |        |               |
|        |                    |                    |          |                        |      |              |                 |                 |     |             |        |               |
|        |                    |                    |          |                        |      |              |                 |                 |     |             |        | Copia da      |
| Dettag | i Criteri filtrant | i Requisiti iscriz | zione    | Requisiti liberi       | Sedi | Destinazioni | Lista iscritti  | Atto amministr. | Tas | se previste |        |               |
|        |                    | Combinazion        | ne       |                        |      |              | Tassa           |                 |     | Importo     |        | Evento        |
|        | C-EXPO             | Combinazione pe    | er bigli | etti EXPO 2015         | T-EX | PO Tass      | a per biglietto | EXPO 2015       |     | 10,         | 00 sci | rizione bando |

### Modifica alla condizione di applicabilità VIS\_FATT\_WEB

Il processo di annullamento iscrizione al bando, non prevede l'annullamento della fattura precedentemente generata in fase di iscrizione; pertanto si rende necessaria una modifica alla condizione di applicabilità che rende visibili o meno le fatture nell'area web degli studenti.

La condizione da ricercare nella maschera Definizione Regole di Applicabilità si chiama VIS\_FATT\_WEB e occorre integrare questo sql:

and pkg05.f\_verifica\_cond\_varia\_wrp (

:p1, :p2, :p3, :p4, NULL, :p6, (SELECT cond\_sql FROM p05\_cond\_varia\_importi WHERE cond\_cod = 'EXPO2015\_CHK\_ISCR\_BANDO'),

NULL,

:p8) = 1

|                 |                        | Franke A                   |                  |                         | 20020 | panoierreorre | or beinglonen  |
|-----------------|------------------------|----------------------------|------------------|-------------------------|-------|---------------|----------------|
| File Modifica Q | 2perazioni Navigazione | Fi <u>n</u> estra <u>(</u> |                  |                         |       |               |                |
| Contesto        | CALCOLO_TASSE          | Gestione del c             | alcolo tasse     |                         |       |               | <              |
| Condizione      | VIS_FATT_WEB           |                            |                  |                         |       |               |                |
| Descrizione     | Condizione per la vi   | isibilità delle fattura    | da web           |                         |       |               |                |
|                 |                        |                            |                  |                         |       |               |                |
| Descrizione     |                        |                            |                  |                         |       |               |                |
| requisito       |                        |                            |                  |                         |       |               |                |
|                 |                        |                            |                  |                         |       |               |                |
| Query SQL       |                        |                            |                  |                         |       |               |                |
| Effettiva       | Previe                 | w                          |                  |                         |       |               |                |
| SELECT 1 FF     | ROM p05 fatt f WHE     | ERE fatt id = :p8          | AND annullamen   | to_flg = 0 AND NOT EXIS | TS    | (SELECT 1     | FROM p 🔿       |
| and pkgu5.r_ve  | p1,                    | np (                       |                  |                         |       |               |                |
|                 | p2,<br>p3              |                            |                  |                         |       |               |                |
|                 | p4,                    |                            |                  |                         |       |               |                |
|                 | NULL,<br>p6.           |                            |                  |                         |       |               |                |
| (               | SELECT cond_sql        | unria importi              |                  |                         |       |               |                |
|                 | WHERE cond_cod         | = 'EXPO2015_CH             | K_ISCR_BANDO')   |                         |       |               |                |
|                 | NULL,<br>p8) = 1       |                            |                  |                         |       |               |                |
|                 |                        |                            |                  |                         |       |               |                |
| < .             |                        |                            |                  |                         |       |               | >              |
| Test            |                        |                            |                  |                         |       |               |                |
| Matricola       |                        | Anno accademico            |                  | Recupera                | 1     |               |                |
| Parametri       |                        |                            | Risultato        |                         |       |               |                |
| ID              | Studente               | :P1                        |                  |                         |       |               |                |
| ID Corse        | o di studio            | :P2                        |                  |                         |       |               |                |
| ID Anno ord     | dinamento              | :P3                        |                  |                         |       |               |                |
| ID Percorso     | o di studio            | :P4                        |                  |                         |       |               |                |
| ID              | iscrizione             | :P5                        |                  |                         |       |               |                |
| ID Anno         | iscrizione             | :P6                        |                  |                         |       |               |                |
| IC              | ) Persona              | :P7                        |                  |                         |       |               |                |
|                 | ID Fattura             | :P8                        |                  |                         |       |               |                |
| Codice F        | Parametro              | :P9                        |                  |                         |       |               |                |
| ID Attiviti     | à didattica            | -P10                       | Azzera Parametri | Azzera Query            |       |               | Verifica Query |

## Modifica parametri di configurazione

Occorre altresì modificare due parametri di configurazione:

1) WEB\_ENABLE\_BANDI\_GENERICI: che abilita il link di menu web per l'iscrizione ai bandi (Iniziative)

| Ricerca             |                                                                                                    |                              |  |  |  |  |  |  |
|---------------------|----------------------------------------------------------------------------------------------------|------------------------------|--|--|--|--|--|--|
| Prodot              | tto WEBESSE3 ESSE3 - Applica                                                                              | zione web                    |  |  |  |  |  |  |
| Modu                | llo 🔳                                                                                                    |                              |  |  |  |  |  |  |
| Parametri Parametri | i annuali                                                                                                 |                              |  |  |  |  |  |  |
| Codice              | WEB_ENABLE_BANDI_GENER                                                                                    | Prodotto WEBESSE3 Modulo STU |  |  |  |  |  |  |
| Descrizione         | Descrizione Indica se abilitare il menu dei bandi generici in area studente                               |                              |  |  |  |  |  |  |
| Nota                | lota 0 (Default): voce di menu Bandi Generici non abilitata. 1: voce di menu Bandi<br>Generici abilitata. |                              |  |  |  |  |  |  |
| Val. Num.           | 1 Val. Alfanum                                                                                            | I.                           |  |  |  |  |  |  |
| Obsoleto            |                                                                                                    | Del 18/03/2008               |  |  |  |  |  |  |
| Creazione: utente   | FIX_6_00_00                                                                                               | Data 18/03/2008 20:23:31     |  |  |  |  |  |  |
| Modifica: utente    | Administrator                                                                                             | Data 08/04/2015 16:25:22     |  |  |  |  |  |  |
|                     |                                                                                                    |                              |  |  |  |  |  |  |

2) CREA\_FATT\_ADDEB\_TASSE\_BANDI: che permette la fatturazione automatica degli addebiti creati in fase di iscrizione bando

| Ricerca             |                                                                                                  |                               |  |  |  |  |  |  |
|---------------------|--------------------------------------------------------------------------------------------------|-------------------------------|--|--|--|--|--|--|
| Prodot              | to ESSE3 🔝 ESSE3 - Sistema                                                                       | Segreterie Studenti           |  |  |  |  |  |  |
| Modu                | lo                                                                                               |                               |  |  |  |  |  |  |
| Parametri Parametri | annuali                                                                                          |                               |  |  |  |  |  |  |
| Codice              | CREA_FATT_ADDEB_TASSE_                                                                           | Prodotto ESSE3 Modulo 14      |  |  |  |  |  |  |
| Descrizione         | Descrizione Parametro che gestisce la fatturazione dopo l'addebito delle tasse relative ai bandi |                               |  |  |  |  |  |  |
| Nota                | ABILITATO Se val_num=1 (default                                                                  | t). DISABILITATO Se val_num=0 |  |  |  |  |  |  |
| Val. Num.           | 1 Val. Alfanum.                                                                                  |                               |  |  |  |  |  |  |
| Obsoleto            |                                                                                                  | Del 29/05/2010                |  |  |  |  |  |  |
| Creazione: utente   | GS65009                                                                                          | Data 17/06/2010 14:27:30      |  |  |  |  |  |  |
| Modifica: utente    | Administrator                                                                                    | Data 08/04/2015 16:26:18      |  |  |  |  |  |  |
|                     |                                                                                                  |                               |  |  |  |  |  |  |

## Processo di iscrizione WEB

Lo studente, dopo aver effettuato il login su Esse3-WEB, visualizzerà la nuova voce di menu INIZIATIVE:

Area Riservata Logout Cambia Password Altre Carriere

| Home                                      |
|-------------------------------------------|
| Segreteria                                |
| Piano di Studio                           |
| Carriera                                  |
| Esami                                     |
| Conseguimento Titolo                      |
| Tirocini e stage                          |
| HomePage Stage                            |
| Opportunità                               |
| Gestione tirocini                         |
| Mobilità internazionale                   |
| Application Form for Incoming<br>students |
| Bandi di Mobilità                         |
| Iniziative                                |
| Iniziative                                |
| Questionari                               |
|                                           |

Cliccando sulla voce 'Iniziative' accederà alla form di iscrizione:

#### Elenco Iniziative

Iniziative per le quali è già stata presentata domanda

#### Iniziative per le quali non è stata presentata domanda

|          | #  | Data | Titolo                       |
|----------|----|------|------------------------------|
| ۹)       | 34 |      | Acquisto biglietto EXPO 2015 |
| <u> </u> |    |      |                              |

Per iscriversi occorrerà cliccare sull'icona di dettaglio nella parte sinistra dell'iniziativa per l'acquisto dei biglietti Expo, quindi sul link 'Iscrizione all'iniziativa':

## Dettaglio Iniziative

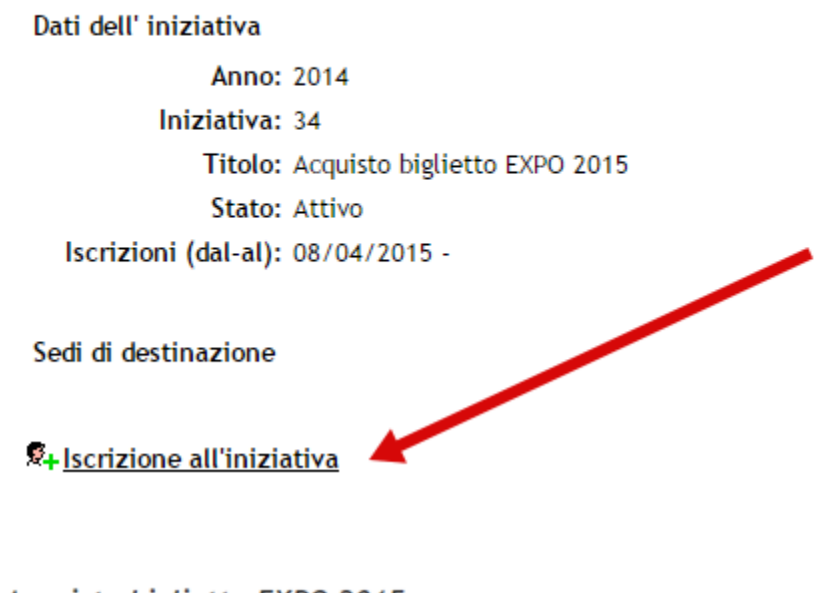

### Acquisto biglietto EXPO 2015

E' stata richiesta l'iscrizione all'iniziativa Acquisto biglietto EXPO 2015. Per procedere con l'iscrizione premere Iscrivi per uscire dalla procedura premere Annulla

Iscrivi

Annulla

Se il processo termina correttamente, verrà ritornato la seguente schermata:

## Dettaglio Iniziative

Dati dell' iniziativa Anno: 2014 Iniziativa: 34 Titolo: Acquisto biglietto EXPO 2015 Stato: Attivo Iscrizioni (dal-al): 08/04/2015 - 30/09/2015

Sedi di destinazione

Rimuovi iscrizione iniziativa

In caso di errore, invece, la schermata sarà la seguente:

# ESSE3 - Messaggio per GIANLUCA IMPERIALE- [MAT 405434]

### Errore

Lo studente non ha un'iscrizione valida per l'accesso al bando.

Lo studente ora potrà accedere alla pagina dei pagamenti per selezionare e pagare il bollettino generato dall'iscrizione al bando:

| <u>1871561</u>               | 1871561-KRTRV585L23 | Z100L 14/ | 15 Tassa j | per biglietto EXPO 2015 |         | € 10,00 |  |
|------------------------------|---------------------|-----------|------------|-------------------------|---------|---------|--|
|                              |                     |           |            |                         |         |         |  |
| Dettagli                     | io Fattura          |           |            |                         |         |         |  |
| Fattura 187                  | 71561               |           |            |                         |         |         |  |
|                              | Importo: € 10,00    |           |            |                         |         |         |  |
| 1                            | Modalità: MAV       |           |            |                         |         |         |  |
|                              |                     |           |            |                         |         |         |  |
|                              |                     |           |            |                         |         |         |  |
| Tasse                        |                     |           |            |                         |         |         |  |
| Tasse<br>Anno                |                     | Rata      |            | Voce                    | Importe | )       |  |
| Tasse<br>Anno<br>Tassa per b | viglietto EXPO 2015 | Rata      |            | Voce                    | Importo | )       |  |

Stampa MAV

### Annullamento iscrizione all'iniziativa

Se invece vorrà ritirare la propria iscrizione, potrà farlo sempre dal link di menu 'Iniziative', cliccando prima sul dettaglio dell'iscrizione, quindi sul link di annullamento:

#### Elenco Iniziative

Iniziative per le quali è già stata presentata domanda

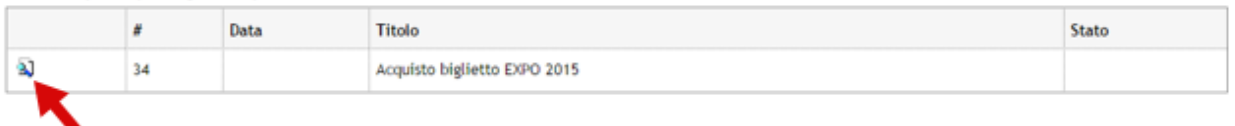

Iniziativa per le quali non è stata presentata domanda

## Acquisto biglietto EXPO 2015

E' stata richiesta la cancellazione dell'iscrizione dall'iniziativa corrente. Per continuare premererimuovialtrimentiannulla

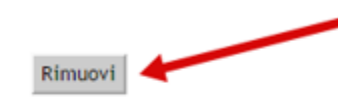

Annulla

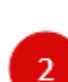

1

## Dettaglio Iniziative

Dati dell' iniziativa Anno: 2014 Iniziativa: 34 Titolo: Acquisto biglietto EXPO 2015 Stato: Attivo Iscrizioni (dal-al): 08/04/2015 - 30/09/2015

Sedi di destinazione

Rimuovi iscrizione iniziativa

Original post date: 13/04/2015